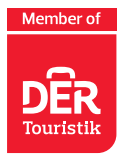

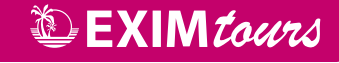

# Návod k vyplnění elektronického formuláře "Passenger Locator Form" (PLF) pro návštěvníky Řecka

Dotazník je dostupný zde: <u>https://travel.gov.gr.</u>

Dotazník musí vyplnit každá osoba nejpozději do 22:59 hod. den před odletem do Řecka.

Při odbavení v České republice a po příletu do Řecka se každý cestující (včetně dětí) prokáže unikátním QR kódem (v mobilu nebo vytištěným), který po vyplnění dotazníku obdrží e-mailem.

Bez QR kódu, který vám bude zaslán na e-mailovou adresu uvedenou při vyplňování formuláře, budete odmítnuti z přepravy.

Dotazník je dostupný v anglickém jazyce.

Údaje uvádějte bez diakritiky (čárky, háčky atp.).

Formulář spustíte kliknutím na zelené tlačítko "Start Here":

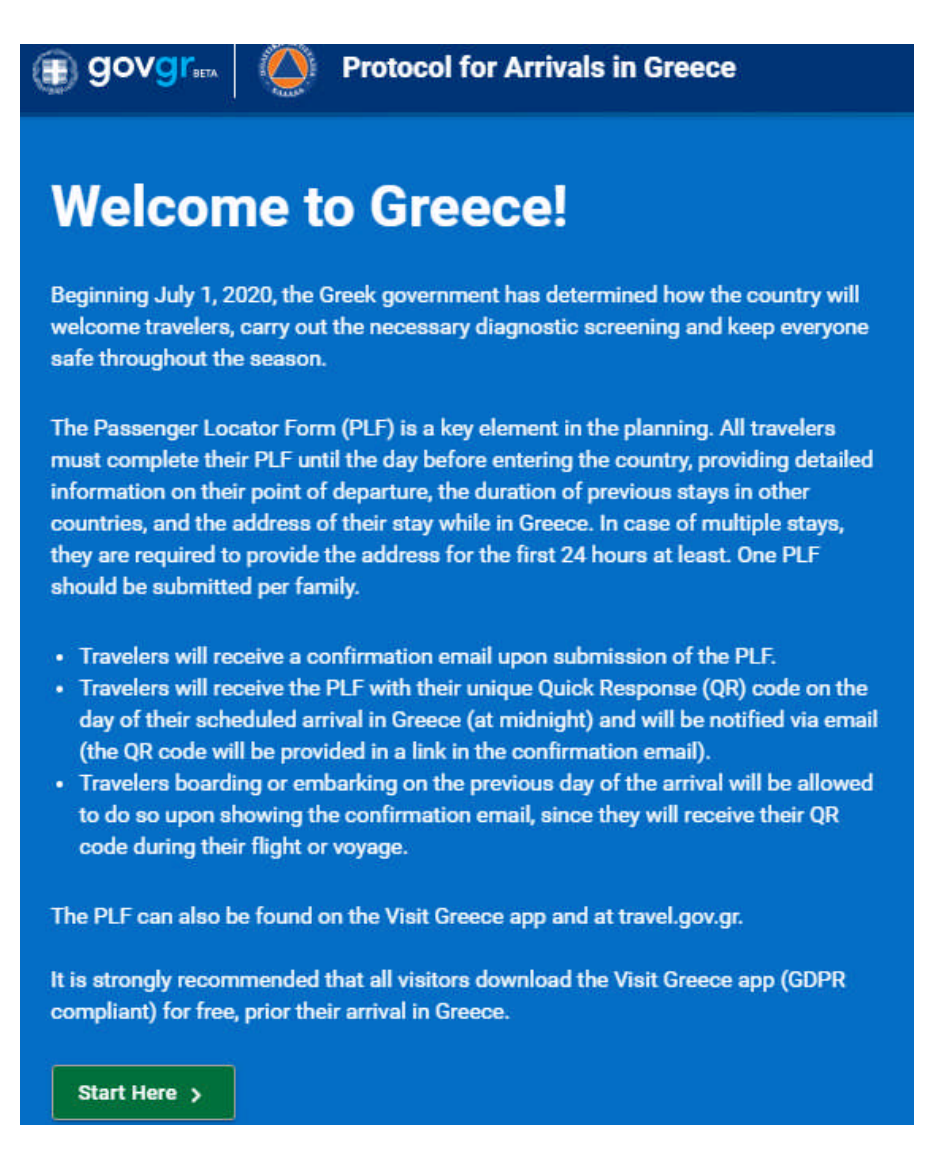

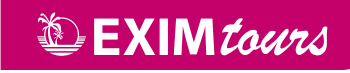

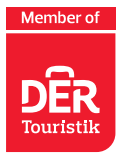

Pro spuštění formuláře je třeba vytvořit osobní registraci ("Register").

Do prvního řádku uveďte vaši e-mailovou adresu, ke které máte aktuálně přístup. Do druhého řádku pak libovolné heslo ("Password"), které si zapamatujte a potvrďte ve třetím řádku ("Confirm Pasword").

E-mailovou adresu zadanou během registrace nelze při vytváření formuláře změnit a všechny vytvořené QR kódy budou vždy zaslány na e-mailovou adresu uvedenou v registraci.

### Po vyplnění všech polí klikněte na tlačítko "Submit":

| 4 Back           |                |  |
|------------------|----------------|--|
| Passenger Loca   | tor Form (PLF) |  |
| Registe          | r              |  |
| Email            |                |  |
| emali            |                |  |
|                  |                |  |
| Password         |                |  |
|                  |                |  |
| <u></u>          |                |  |
| Confirm Password |                |  |
|                  |                |  |
|                  |                |  |

Pro potvrzení správnosti vaší e-mailové adresy a aktivaci vašeho účtu vám bude ihned zaslán e-mail, ve kterém kliknete na odkaz.

Dear passenger,

In order to verify your email address and activate your account, please click on this URL: <u>https://travel.gov.gr/#/user/verify-</u> email/eyJraWQiOiJ0cmF2ZWwuZ292LmdyIiwidHlwIjoiSldUIiwiYWxnIjoiUIMyNTYifQ.eyJzdWIiOiJvbmRyZWoudmFsZW50YUBmaXNjaGVyLmN6 UZxjABZgEtvVQNNDhFgBmTs2bpb4gJzKYVLsshI4iC4yZVB34BkJP\_alvIurCGMIZicS54RQvESW2XYZElQfq\_a\_DLy1zvqt0nuYpd8aEv4r2aUZ0ifHYd9C8aPbvewurlY1HMwga7Yv2-d4v75PCVmdl2TzHBiKB-KUW7trOqMwJhOP-4dWyBQUhOh\_UYvmnwwizPXN4nOlOp1W02YqSNVKUMzdtxkt\_ytSaXkTJkxK1PduLmIRFBx9cvmmhrTDp5HjZxCg-HCyWTOPTJIW2TeGRiU1e90\_cQ

In the meantime, you can continue planning your trip to Greece and we are looking forward to welcoming you here. The Greek summer is a state of mind.

Stay safe, stay healthy, and enjoy Greece.

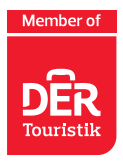

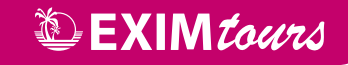

### Po odkliknutí odkazu ve vašem e-mailu budete přesměrováni zpět do formuláře.

**Zatrhnutím všech tří políček** potvrzujete, že jste se seznámili s příletovým protokolem a že formulář vyplníte kompletně a pravdivě.

#### Klikněte na tlačítko pokračovat "Continue":

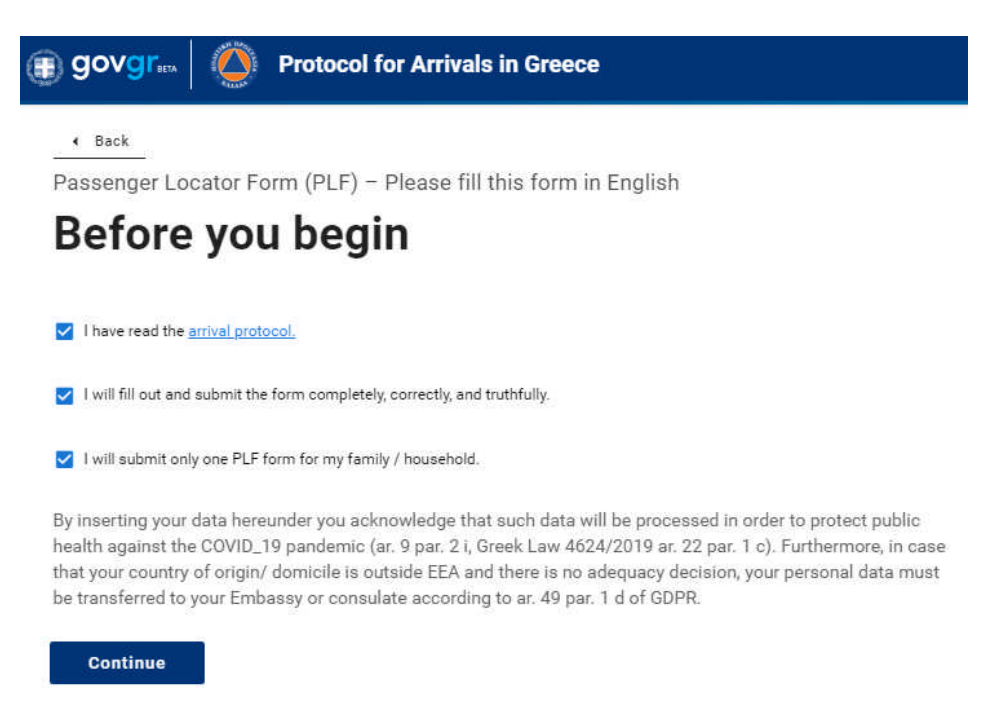

### Vyplníte způsob vstupu do Řecka.

Zvolte letadlo "Aircraft" a klikněte na tlačítko pokračovat "Continue":

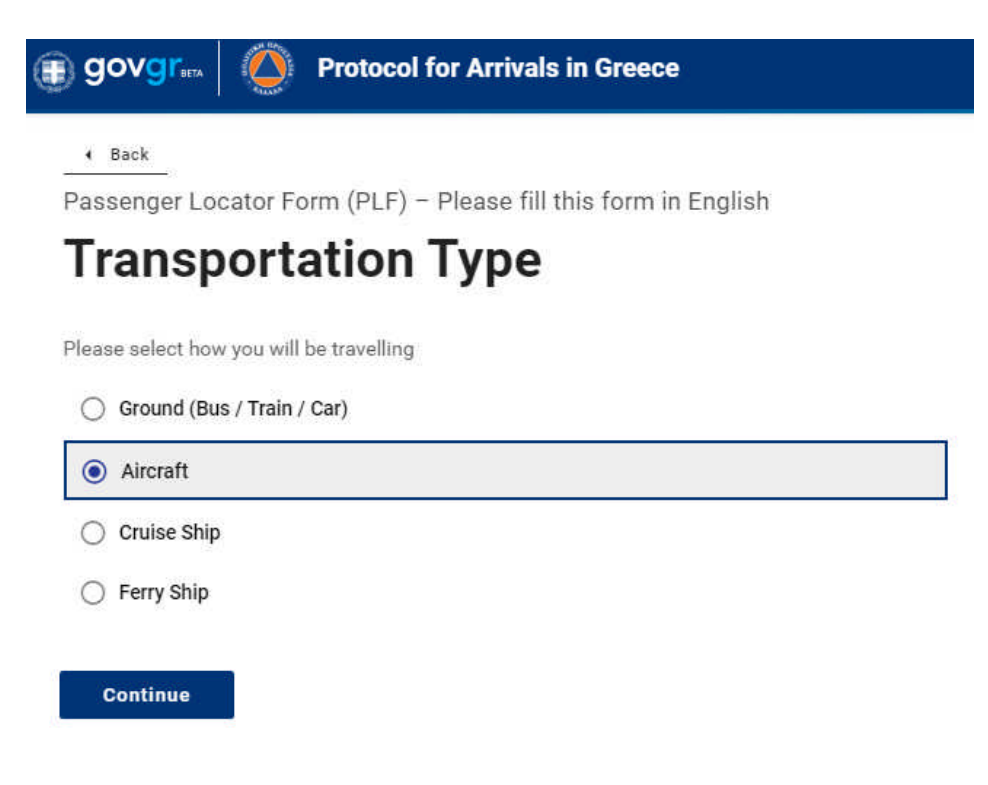

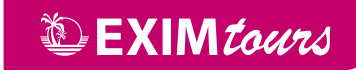

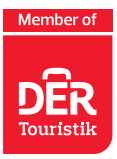

## V dalším kroku vyplníte informace o vašem příletu:

- jméno letecké společnosti (Airline name) = Smart Wings
- číslo vašeho letu (Flight number), které je uvedeno v komplexním odbavení
- pole "Please check if your flight is private" nezaškrtáváte
- následuje uvedení data příletu (Date of arrival)
- vyberete příletové letiště v Řecku (Point of entry in the country)
  - Kréta Heraklion
  - Rhodos Rhodes
  - Kos Kos
  - Korfu Corfu
  - Lefkáda Aktio
  - Zakynthos Zakynthos

### Kliknete na tlačítko pokračovat "Continue":

# **Aircraft Flight Information**

Please fill in the details of your flight

Airline name

Smartwings

Flight number

Enter 2 characters followed by 1-4 numbers between 0 and 9, e.g. AC7678, LH1752.

QS1302

alternatively, if you're flying private, fill this out

Private flight number

Date of arrival

2020-07-01

Point of entry in the country

Heraklion

Please check if there is an internal connection flight.

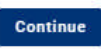

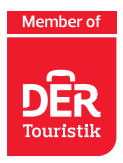

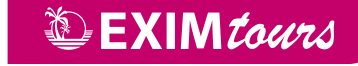

## Dále je nutné vyplnit osobní údaje.

Příjmení, jméno, další jméno (může zůstat volné), pohlaví (Male = muž, Female = žena, Other = jiné), věk. Následně zvolíte, zda budete cestovat s občanským průkazem (National ID) nebo s cestovním pasem (Passport) a uvedete jeho číslo. Poté uvedete své mobilní telefonní číslo v mezinárodním formátu (+420xxxxxxxxx) a v závěru svou e-mailovou adresu.

#### Následně kliknete na tlačítko pokračovat "Continue":

| 100.000                                                                                                    |                                                                                                    |
|----------------------------------------------------------------------------------------------------|----------------------------------------------------------------------------------------------------|
| NOV                                                                                                    | k .                                                                                                    |
| irst (                                                                                                    | given) name                                                                                                    |
| Kare                                                                                                    | R.                                                                                                    |
| Middl                                                                                                    | e Initial (Optional)                                                                                                    |
|                                                                                                    |                                                                                                    |
| our s                                                                                                    | ex.                                                                                                    |
| ۲                                                                                                    | Male                                                                                                    |
| 0                                                                                                    | Female                                                                                                    |
| 0                                                                                                    | Uther                                                                                                    |
| Age                                                                                                    |                                                                                                    |
| inter a                                                                                                    | sublive number, e.g. 23, 89.                                                                                                    |
| 55                                                                                                    |                                                                                                    |
| D Dor                                                                                                    | ument Type                                                                                                    |
|                                                                                                    |                                                                                                    |
| 0                                                                                                    | National ID<br>Possport                                                                                                    |
| Ation                                                                                                    | Netional ID<br>Possport<br>Ial ID Number<br>56789                                                                                                    |
| Attion     Attion     Attion     Attion     Attion     Conternation                                                                                                    | National ID<br>Pasaport<br>Ial ID Number<br>56.7%9<br>e phone<br>plus sign (-) followed by your country code and your phone number, e.g. +300909123456.                                                                                                    |
| Ation     Ation     Ation     Ation     Ation     Ation     Ation     Ation                                                                                                    | Netional ID Passport Ial ID Number S6 784 c phonc plus sign (+) followed by your country code and your phone number, e.g. +306909123456. J605123123                                                                                                    |
| Attion     Attion     Attion | Netional ID Passport ial ID Number 56739 c phonc plus sign (+) followed by your country code and your phone number, e.g. +306909123456. 3605123123 ess phone number (Optional) plus sign (+) followed by your rowntry rode and your phone number, e.g. +306989173256                                                                                                    |
| Attion     Attion     Attion | National ID Passport tal ID Number 56.789 c phonc plus sign (+) followed by your country code and your phone number, e.g. +306989123456. 3605123123 ess phone number (Optional) plus sign (+) followed by your country code and your phone number, e.g. +306989123456                                                                                                    |
| Ation     Ation     Ation     Ation     Ation     Ation     Ation     Ation     Ation     Ation     Ation     Ation     Ation     Ation     Ation     Ation     Ation     Ation     Ation     Ation     Ation     Ation     Ation                                                                                                        | Netional ID Passport sal ID Number sh 784 e phone plus sign (~) followed by your country code and your phone number; e.g. =200009123456. 2005123123 ess phone number (Optional) plus sign («) followed by your nountry node and your phone number; e.g. =300089173456 phone number (Optional)                                                                                                    |
| Attion     Attion     Attion     Attion     Attion     Attion     Attion     Attion     Attion     Attion     Attion     Attion     Attion     Attion     Attion     Attion     Attion     Attion     Attion     Attion                                                                                                        | National ID         Passport         ial ID Number         56 784         e phonc         plus sign (~) followed by your country code and your phone number, e.g. +306809123456.         3605123123         ess phone number (Optional)         plus sign (~) followed by your country code and your phone number, e.g. +30680175256.         : phone number (Optional)         plus sign (~) followed by your country code and your phone number, e.g. +30680175256.                                                                                                    |
| Aation     Aation     1234     Mobil     Criter a     A     Home     Enter a     Other                                                                                                    | National ID         Passport         ial ID Number         56 78%         c phonc         plus sign (+) followed by your country code and your phone number, e.g. +306909123456.         3605123123         ess phone number (Optional)         phone number (Optional)         phone number (Optional)         phone number (Optional)         phone number (Optional)         phone number (Optional)         phone number (Optional)         phone number (Optional)                                                                                                    |
| Aation     Aation     1234     Mobil     Criter a     442     Home     Enter a     Other     Other                                                                                                    | National ID         Passport         tal ID Number         56784         c phonc         plus sign (+) followed by your country code and your phone number, e.g. +300909123456.         3605123123         ess phone number (Optional)         plus sign (+) followed by your country node and your phone number, e.g. +300989173456.         rphone number (Optional)         plus sign (+) followed by your country node and your phone number, e.g. +300989123456.         phone number (Optional)         plus sign (+) followed by your country node and your phone number, e.g. +300989123456.                                                                                                    |
| Attion     Attion     Attion | National ID         Passport         ial ID Number         Sh 784         c phonc         plus sign (~) followed by your country code and your phone number, e.g. +306809123456.         5605123123         ess phone number (Optional)         plus sign (~) followed by your country code and your phone number, e.g. +30680175256.         : phone number (Optional)         plus sign (~) followed by your country code and your phone number, e.g. +306909123456.         : phone number (Optional)         plus sign (~) followed by your country code and your phone number, e.g. +306909123456.         phone number (Optional)         plus sign (~) followed by your country code and your phone number, e.g. +306909123456.         address         address         put sign (~) followed by your country code and your phone number, e.g. =206900123456. |

# Personal information

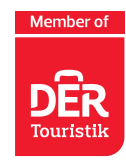

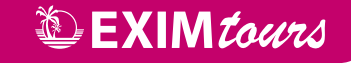

## Nyní vyplníte údaje o místě trvalého pobytu.

Vyberete stát (Czech Republic), kraj, doplníte název města/obce bez diakritiky (pokud budete mít problém, vyplňte Prague), PSČ ve tvaru 10100, ulici, číslo popisné. Pokud jste během posledních 14 dní byli v zahraničí (ne tranzit), tak zvolíte danou destinaci (v ideálním případě necháte tuto kolonku volnou).

Následně kliknete na tlačítko pokračovat "Continue":

Continue

| Co           | untry                                                                                                    |
|--------------|----------------------------------------------------------------------------------------------------|
| C            | zech Republic                                                                                                    |
| Sti          | ate / Province                                                                                                    |
| F            | ilavni mesto Praha                                                                                                    |
| Cit          | y .                                                                                                    |
| P            | raha 11                                                                                                    |
| ZIF          | P / Postal code                                                                                                    |
| 1            | 48000                                                                                                    |
| Str          | eet                                                                                                    |
| в            | abakova                                                                                                    |
| Str          | eet Number                                                                                                    |
| 2            | 390                                                                                                    |
| Ap           | artment number (Optional)                                                                                                    |
|              |                                                                                                    |
| Pre<br>If in | eviously Visited Country (Optional)<br>the previous 14 days you have stayed in a country (not transit) other than your permanent address, declare below the<br>ne of country |
|              |                                                                                                    |

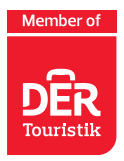

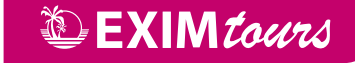

# Nyní vyplníte, v jakém hotelu v Řecku budete ubytováni ve dnech své dovolené.

Vyberete stát, do kterého cestujete (Greece), doplníte město/letovisko, PSČ, ulici (pokud se u hotelu neuvádí ulice, místo ulice doplňte letovisko, kde se hotel nachází). Pokud potřebujete přidat další místo pobytu, tak v závěru zaškrtnete "Please check if there is a second temporary adress" a vyplníte další údaje.

### Následně kliknete na tlačítko pokračovat "Continue":

| govgr kex Protocol for Arrivals in Greece                                                                    |
|----------------------------------------------------------------------------------------------------|
| Back     Decomposition Form (DLE)      Decomposition form to Formitable                                      |
| Tomporary Addross                                                                                            |
| Temporary Address                                                                                            |
| Please enter the temporary address you will be residing for up to the next 14 days after your arrival in Gre |
| Country                                                                                                    |
| Greece                                                                                                    |
| City                                                                                                    |
| Anissaras                                                                                                    |
| ZIP / Postal code                                                                                            |
| 29100                                                                                                    |
| Hotel name (if any) (Optional)                                                                               |
| Annabelle Beach Resort                                                                                       |
| Street                                                                                                    |
| Anissaras                                                                                                    |
| Apartment number (Optional)                                                                                  |
|                                                                                                    |
| Please check if there is a second temporary address.                                                         |
| Continue                                                                                                    |
|                                                                                                    |

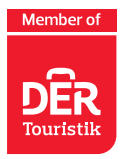

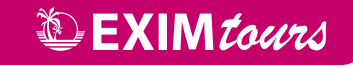

# V dalším kroku vyplníte kontaktní informace pro případ nouze.

Uveďte osobu vám blízkou, kterou mohou kontaktovat v případě mimořádných událostí během následujících 30 dnů. Doplníte příjmení, jméno, vyberete stát, doplníte město, mobilní telefon v mezinárodním formátu a e-mailovou adresu.

## Následně kliknete na tlačítko pokračovat "Continue"

| • Back                                                                                                    |  |
|----------------------------------------------------------------------------------------------------|--|
| Passenger Locator Form (PLF) – Please fill this form in English                                                                 |  |
| Emergency Contact Information                                                                                                   |  |
| Someone who can reach you during the next 30 days                                                                               |  |
| Last (family) name                                                                                                    |  |
| Novak                                                                                                    |  |
| First (given) name                                                                                                    |  |
| Frantisek                                                                                                    |  |
| Country                                                                                                    |  |
| Czech Republic                                                                                                    |  |
| City<br>Praha 11                                                                                                    |  |
| Mobile phone<br>Enter a plus sign (+) followed by your country code and your phone number. e.g. +306989123456.                  |  |
| +420605123455                                                                                                    |  |
| Other phone number (Optional)<br>Enter a plus sign (+) followed by your country code and your phone number, e.g. +306989123456. |  |
|                                                                                                    |  |
| Email address<br>Enter your username/mailbox name followed by the @ symbol and the domain name, e.o. ismith@example.com.        |  |
|                                                                                                    |  |

Continue

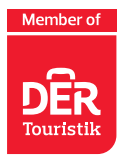

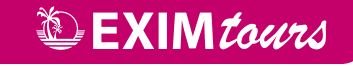

Nyní můžete přidat další spolucestující osoby z rodiny, které jsou mladší 18 let, a to opakovaným kliknutím na "ADD FAMILY MEMBER" – dle počtu rodinných příslušníků, které potřebujete doplnit. **Upozorňujeme, že pro každé dítě je nutné vyplnit vlastní formulář a vygenerovat samostatný QR kód.** 

Následně kliknete na tlačítko pokračovat "Continue".

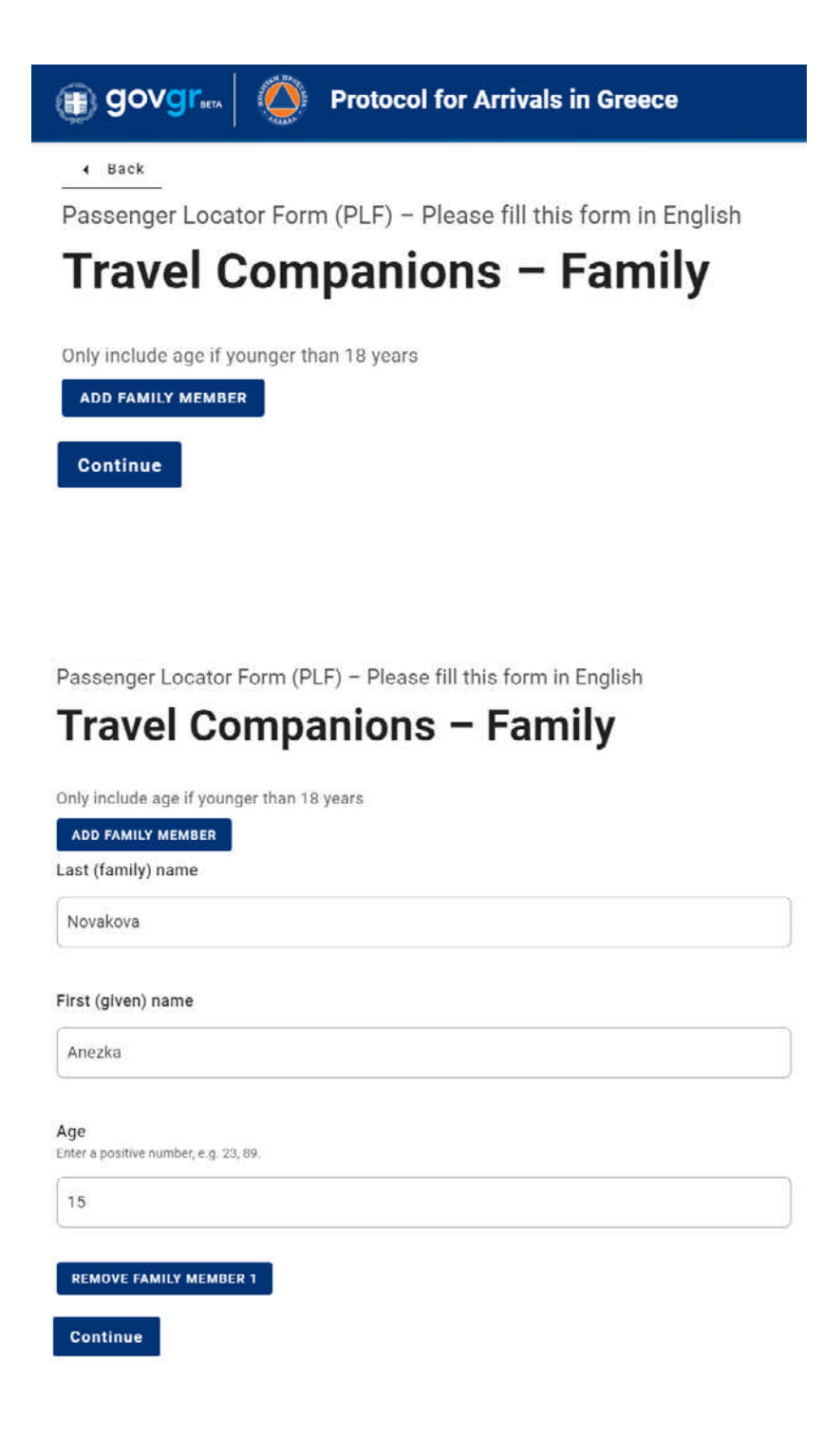

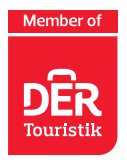

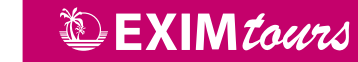

Nyní můžete přidat další spolucestující osoby, které nepatří do vaší rodiny, a to opakovaným kliknutím na "ADD NON-FAMILY TRAVEL COMPANION" – dle počtu spolucestujících osob, které potřebujete doplnit. **Upozorňujeme, že pro každou osobu je nutné vyplnit vlastní formulář a vygenerovat samostatný QR kód.** 

Vyplníte příjmení a jméno a následně kliknete na tlačítko "Submit".

| govgr                                                                |    |
|----------------------------------------------------------------------|----|
| Back Passenger Locator Form (PLF) – Please fill this form in English |    |
| Travel Companions – Non-Family / No                                  | n- |
| Same Household                                                       |    |
| Also include name of group (if any)                                  |    |
| ADD NON-FAMILY TRAVEL COMPANION<br>Last (family) name                |    |
| Horakova                                                             |    |
| First (given) name                                                   |    |
| Jana                                                                 |    |
| Group (tour, team, business, other) (Optional)                       |    |
|                                                                      |    |
| REMOVE NON-FAMILY TRAVEL COMPANION 1                                 |    |
| Submit                                                               |    |

### A jste skoro v závěru.

Můžete vyplnit formulář pro další osobu (Fill in the form for another person), nebo se vrátit zpět na úvodní stranu (Go back to the home page).

# Thank you for completing the PLF.

| You may view the submitted PLF document by clicking here.                                                                         | Please save this URL i           | in your bookmarks.     |  |  |  |  |  |  |
|----------------------------------------------------------------------------------------------------|----------------------------------|------------------------|--|--|--|--|--|--|
| Save your PLF document in the Visit Greece app                                                                                    | Available on the App Store       | Google Play            |  |  |  |  |  |  |
| We are looking forward to your arrival in Greece!                                                                                 |                                  |                        |  |  |  |  |  |  |
| Until then, please note the following:                                                                                            |                                  |                        |  |  |  |  |  |  |
| We emailed you a confirmation of your submission, including the unique URL of your PLF document.                                  |                                  |                        |  |  |  |  |  |  |
| You will receive the PLF document with the QR code one day before your scheduled arrival in Greece.                               |                                  |                        |  |  |  |  |  |  |
| You will be notified again via email and the URL will be autom                                                                    | natically updated.               |                        |  |  |  |  |  |  |
| The PLF document is only valid with the QR code. Please car<br>Greece, either electronically or in print, in order to be permitte | ry the PLF document<br>ed entry. | with you when entering |  |  |  |  |  |  |
| Fill in the form for another person.<br>Go back to the home page.                                                                 |                                  |                        |  |  |  |  |  |  |

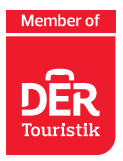

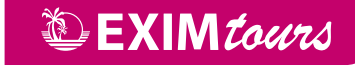

#### Na uvedenou e-mailovou adresu v žádosti obdržíte potvrzovací e-mail.

Pozor – může spadnout do složky spam. V této zprávě jste informováni, že následně obdržíte další dokument.

| <b>B</b> 5 0          | ↑ ↓ =                                          |       | Confirmation of PLF su                     | ıbm  | ission to travel.go | v.gr - Z <del>prav</del> a (HTML)                               |     |          | <b></b>   | ) 🗆 | × |
|-----------------------|------------------------------------------------|-------|--------------------------------------------|------|---------------------|-----------------------------------------------------------------|-----|----------|-----------|-----|---|
| Soubor Zpr            | áva 🛛 🛛 Řekněte mi,                            | co ch | ete udělat…                                |      |                     |                                                                 |     |          |           |     |   |
| ि X<br>No - Odstranit | G Odpovědět<br>G Odpovědět všem<br>G Přeposlat |       | Provozni<br>Předat nadřízen<br>E-mail týmu | -    | Přesunout           | Solati jako nepřečtene<br>Zařadit do kategorií *<br>Zpracovat * | Ś   | Přeložit | Q<br>Lupa |     |   |
| Odstranit             | Odpovědět                                      |       | Rychlé kroky                               | G,   | Přesunout           | Značky                                                          | Fir | Úpravy   | Lupa      |     | ^ |
| no<br>Co              | -reply@travel.gov.gr<br>nfirmation of PLF s    | ubm   | ission to travel.gov                       | v.gı | r                   |                                                                 |     |          |           |     | ~ |

Dear Mr. Karel Novak,

Thank you for completing the Passenger Locator Form before your trip to Greece. We appreciate your cooperation in this extraordinary circumstance. We are doing everything we can to accommodate your stay in Greece and keep you safe.

Beginning July 1, 2020, the Greek government has determined how the country will welcome travellers, carry out the necessary diagnostic screening, and keep everyone safe throughout the season.

We will shortly be in touch again with more details with regards to your submitted PLF document.

In the meantime, you can continue planning your trip to Greece and we are looking forward to welcome you here. The Greek summer is a state of mind.

Stay safe, stay healthy, and enjoy Greece.

Den před odletem ve večerních hodinách (po 23:00 hod.) obdržíte na uvedenou e-mailovou adresu QR kód s PDF souborem, ve kterém jsou shrnuty vámi vyplněné údaje.

Při odbavení v České republice a při vstupu do Řecka je nutné se prokazovat QR kódem. QR kód lze prezentovat v tištěné formě anebo v mobilním telefonu či tabletu.

Bez QR kódu, který vám bude zaslán na e-mailovou adresu uvedenou při vyplňování formuláře, budete odmítnuti z přepravy.